## Utilisation de l'outil créé sur open street map :

1 / lancer le lien reçu par mail

2/ pour éviter des temps de chargement trop longs, choisir la commune associée/déléguée sur laquelle porte la recherche. Pour cela :

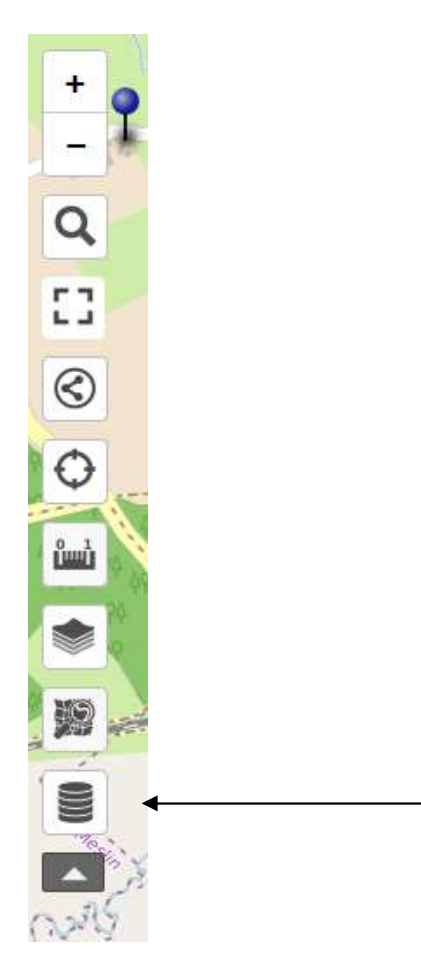

Cliquer sur cet outil, puis sur le premier symbole (œil) pour décocher les communes non souhaitées ; elles passeront en gris et ne s'afficheront plus.

Par ce symbole, il est possible de changer de fond de carte :

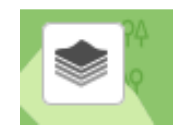

Il est ensuite possible de cliquer sur le symbole bleu pour voir les caractéristiques du point d'adresse :

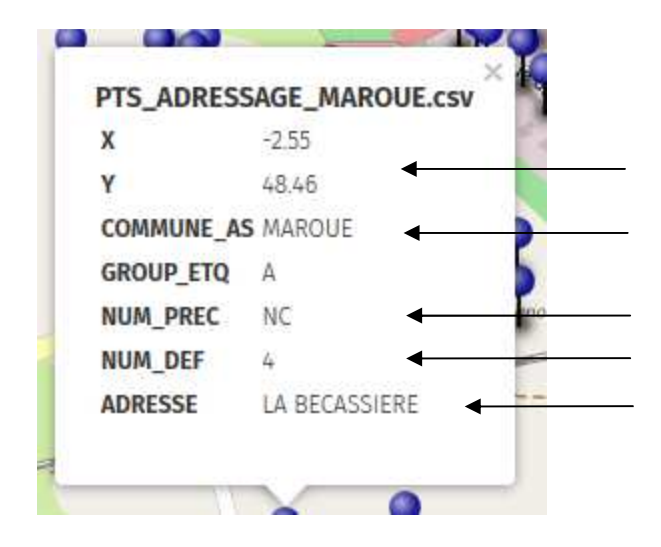

X longitude et Y Latitude du point d'adresse

Nom commune associée / déléguée

Numéro précédent si connu Numéro définitif Lieu dit